# インターネット申込(ぐんま電子申請受付システム) 操作手順説明書

※以下の画面表示は実際の操作画面と若干異なる場合があります。

1 渋川市ホームページに記載のURLまたは募集要項の二次元コードから、ぐんま電子 申請受付システム【渋川市】にアクセスします。 「利用者登録せずに申し込む方はこちら」をクリックしてください。

|                                                     |                                                                                      | <ul> <li>□ □ 𝑘𝔄 𝔄</li> </ul> |
|-----------------------------------------------------|--------------------------------------------------------------------------------------|------------------------------|
|                                                     | ぐんま電子申請受 <mark>付シス</mark> テム【渋川市】                                                    | 利用者登録                        |
| > 手続き申込                                             | > 申込内容照会 > 職責署名検証                                                                    |                              |
|                                                     | 手続き申込                                                                                |                              |
| 利用者                                                 | ログイン                                                                                 |                              |
| 手続き名                                                | 令和〇年度渋川市職員採用試験申込                                                                     |                              |
| 受付時期                                                | 2023年7月11日11時34分 ~                                                                   |                              |
|                                                     |                                                                                      |                              |
|                                                     | 利用者登録せずに申し込む方はこちら>                                                                   | ]                            |
|                                                     |                                                                                      | 利用者登録される方はこちら                |
| 既に利                                                 | 用者登録がお済みの方                                                                           |                              |
| 利用者                                                 | IDを入力してください                                                                          |                              |
|                                                     |                                                                                      |                              |
| 利用者登録時に使用したメールアドレス、<br>または各手続の担当部署から受領したIDをご入力ください。 |                                                                                      |                              |
| パスワ・                                                | ードを入力してください                                                                          |                              |
|                                                     |                                                                                      |                              |
| 利用者登録または各語                                          | W時に設定していただいたパスワード、<br>F続の担当部署から受領したパスワードをご入力ください。<br>合、「パスワードを忘れた場合はこちら」より再設定してください。 |                              |
| メールア                                                | ドレスを変更した場合は、ログイン後、利用者情報のメールアドレスを変更ください。                                              |                              |
|                                                     |                                                                                      | パスワードを忘れた場合はこちら              |
|                                                     | (ログイン >)                                                                             |                              |

## 2 利用規約を読み、「同意する」をクリックします。

| 手続き説明   |                                                  |
|---------|--------------------------------------------------|
|         | この手続きは連絡が取れるメールアドレスの入力が必要です。<br>下記の内容を必ずお読みください。 |
| 手続き名    | 令和〇年度渋川市職員採用試験申込                                 |
| 説明      |                                                  |
| 受付時期    | 2023年7月11日11時34分 ~                               |
| 問い合わせ先  | 人事課                                              |
| 電話番号    | 0279-22-2362                                     |
| FAX番号   | 0279-24-6541                                     |
| メールアドレス |                                                  |

#### <利用規約>

ぐんま電子申請等受付システムサービス利用規約

1 目的

群馬県情報化推進協議会汎用受付システム部会(以下「部会」といいます。)は、ぐんま電子申請等受付システム(以下「本システム」とい います。)を利用したサービス(以下「本サービス」といいます。)を運営、提供します。 部会は、群馬県及び県内の参加市町村(以下「参加自治体」といいます。)により構成されます。 「ぐんま電子申請等受付システムサービス利用規約」(以下「本利用規約」といいます。)は、本サービスを利用する場合に必要な事項につ いて定めるものです。 本サービスの利用に当たっては、本利用規約に対しての同意が必要です。本サービスの利用の前に、本利用規約を確認いただき、その内容に 同意をした上で利用してください。本サービスを利用した方は、本利用規約に同意したものとみなします。 部会は、本利用規約に同意できない方の利用をお断りします。

2 サードス内容

「同意する」ボタンをクリックすることにより、この説明に同意いただけたものとみなします。

上記をご理解いただけましたら、同意して進んでください。

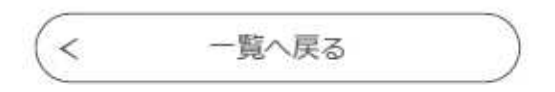

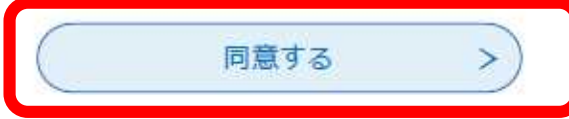

î

3 連絡用メールアドレスを入力し、「完了する」をクリックします。

## 利用者ID入力

令和〇年度渋川市職員採用試験申込書

| 人力が売了いたしましたら、アトレスに申込画面         | IOURLを記載したメールを送信します。                                      |
|--------------------------------|-----------------------------------------------------------|
| URLにアクセスし、残りの情報を入力して登録る        | i完了させてください 。                                              |
| また、迷惑メール対策等を行っている場合には、<br>ださい。 | 「city-shibukawa-gunma@apply.e-tumo.jp」からのメール受信が可能な設定に変更して |
| 上記の対策を行っても、申込画面のURLを記載し        | たメールが返信されて来ない場合には、別のメールアドレスを使用して申込を行ってください。               |
| なお、送信元のメールアドレスに返信しても問い         | 合わせには対応できません。                                             |
| 最後に、携帯電話のメールでは、初期設定でURI        | リンク付きメールを拒否する設定をされている場合がございますので、その場合も同様にメール               |

| 1 | 連絡先メールアドレスを入力してください 必須                 |
|---|----------------------------------------|
|   |                                        |
| l | 連絡先メールアドレス(確認用)を入力してください 必須            |
| l |                                        |
|   | <         説明へ戻る         完了する         > |

4 届いたメール内のURLから、ぐんま電子申請受付システム【渋川市】の手続きへ再度 アクセスします。

件名:【連絡先アドレス確認メール】

日時: 2023年07月11日(火) 15:32

ぐんま電子申請受付システム

手続き名:

令和〇年度渋川市職員採用試験申込

の申込画面へのURLをお届けします。

◆パソコン、スマートフォンはこちらから

http://e-tumo.bizplat.asp.lgwan.jp/city-shibukawa-gunma-u/offer/completeSendMail\_gotoO ffer?completeSendMailForm.templateSeq=14463&num=0&t=1689057159050&user=jinji%4 0city.shibukawa.lg.jp&id=1b71e5ec22919f62972e50b3d1b3dbc6

上記のURLにアクセスして申込を行ってください。

問い合わせ先 人事課 電話:なし FAX:なし メール:なし

このメールは自動配信メールです。 返信等されましても応答できませんのでご注意ください。 5 申込フォームが開くので、必要事項を入力し、顔写真データ等の必要書類をアップロ ードします。

| 甲込                                              |                                     |               |
|-------------------------------------------------|-------------------------------------|---------------|
| 選択中の手続き名: 今                                     | 和〇年度渋川市職員採用試験申込                     | 問合せ先 +開く      |
| 入力に係る注意                                         | 事項                                  |               |
| 募集要項を確認の<br>なお、本記載事項                            | うえ、入力してください。<br>に不正がある場合、職員として採用される | 資格を失うことがあります。 |
| 職種必須                                            |                                     |               |
| 受験を希望する <u>職種</u> を達<br>一般事務<br>土木技師<br>建築技師    | 訳してください。                            |               |
| 受験区分 選択肢の                                       | D結果によって入力条件が変わります                   |               |
| 受験を希望する <u>区分</u> を達<br>大卒 AG<br>短卒 AH<br>高卒 AI | 扱してください。                            |               |
| 申請者必須                                           |                                     |               |
| 氏名を入力してください                                     | 名:                                  |               |
| 氏名(フリガナ)                                        | 必須                                  |               |

※全角カタカナで入力し、氏と名の間にスペースを入れてください。

6 入力・データの添付の漏れ、誤りが無いか確認したら、「確認へ進む」をクリックします。

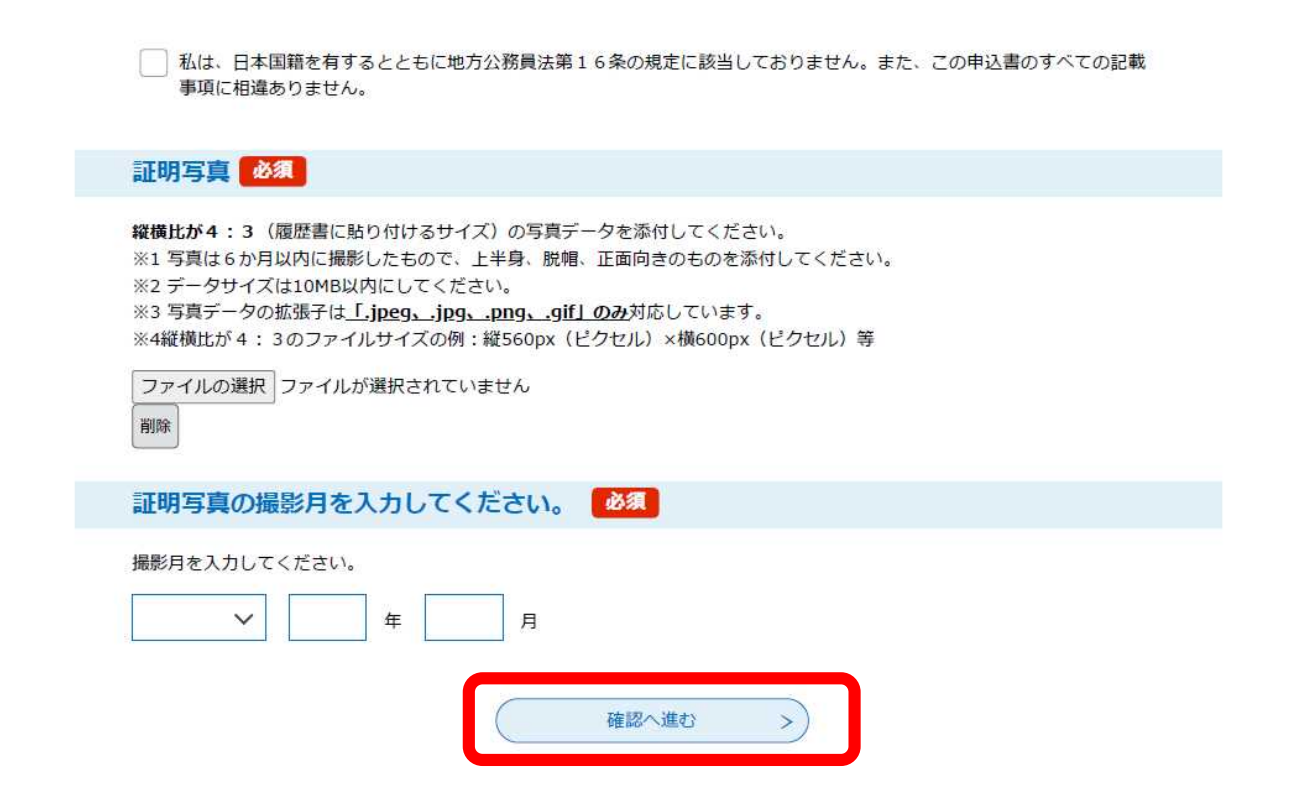

# 7 申込内容を確認します。

## 申込確認

| 令和〇年度渋川市職員採用試験申込      |              |  |
|-----------------------|--------------|--|
| 入力に係る注意事項             |              |  |
| 職種                    | 一般事務         |  |
| 受験区分                  | 大卒 AG        |  |
| 申請者                   | 人事 太郎        |  |
| 氏名(フリガナ)              | ジンジ タロウ      |  |
| 生年月日                  | △△××年×月×日    |  |
| 年齡                    | 30           |  |
| 性別                    | 男性           |  |
| 現住所の郵便番号              | 377-0007     |  |
| 現住所                   | 群馬県渋川市石原80   |  |
| 電話番号1                 | 0279-22-2362 |  |
| 電話番号2                 |              |  |
| 現住所以外の住所の入力有無         | 希望しない        |  |
| 学歴                    |              |  |
| 最終学歴(学校名)             | 渋川大学         |  |
| 最終学歴(学部学科専攻名)         | 総務学部人事学科     |  |
| 最終学歴(所在地)             | 群馬県          |  |
| 最終学歴(期間)-入学年月         | △△××年×月      |  |
| 最終学歴(期間)-卒業(修<br>了)年月 | △△××年×月      |  |
| 最終学歴(卒業·見込等)          | 卒業           |  |

# 8 「申込む」をクリックします。

なお、入力した申込事項が申込書に正しく反映されているか「PDFプレビュー」でも確認してください。

| 免許・資格(取扱機関)3                                                   |                                                                       |  |
|----------------------------------------------------------------|-----------------------------------------------------------------------|--|
|                                                                |                                                                       |  |
| 免許・資格(名称)4                                                     |                                                                       |  |
| 免許・資格(取得年月日)4                                                  |                                                                       |  |
| 免許・資格(取扱機関)4                                                   |                                                                       |  |
|                                                                |                                                                       |  |
| 免許・資格(名称)5                                                     |                                                                       |  |
| 免許・資格(取得年月日)5                                                  |                                                                       |  |
| 免許・資格(取扱機関)5                                                   |                                                                       |  |
|                                                                |                                                                       |  |
| 免許・資格(名称)6                                                     |                                                                       |  |
| 免許・資格(取得年月日)6                                                  |                                                                       |  |
| 免許・資格(取扱機関)6                                                   |                                                                       |  |
| 自己アピール、志望動機等                                                   |                                                                       |  |
| 自己アピール                                                         | テスト入力                                                                 |  |
| 志望動機                                                           | テスト入力                                                                 |  |
| 地方公務員法第16条の規定<br>の確認                                           | 私は、日本国籍を有するとともに地方公務員法第16条の規定に該当しておりません。また、この<br>申込書のすべての記載事項に相違ありません。 |  |
| 証明 <b>写真</b>                                                   | 人事太郎(顔写真).jpeg                                                        |  |
| 証明写真の撮影月を入力して<br>ください。                                         | △△××年×月                                                               |  |
| < <p>く 入力へ戻る ※PDFファイルは一度パソコンに紹存してから聞く For してくたさい。 PDFブレビュー</p> |                                                                       |  |

#### 9 3で登録したメールアドレス宛に「申込完了通知メール」が届きます。

件名: 【申込完了通知メール】 日時: 2023年07月11日(火) 15:52

ぐんま電子申請受付システム

手続き名:

#### 令和〇年度渋川市職員採用試験申込

の申込を受付けました。

整理番号とパスワードをお届けします。

整理番号 0123456789

パスワード: abcdefg123

上記の整理番号とパスワードを必ず控えてください。 申込内容照会の際に必要となります。 どちらも半角英数字で、大文字、小文字は区別されます。 他人に知られないよう大切に保管してください。

申込内容照会URL: ◆パソコン、スマートフォンはこちらから http://e-tumo.bizplat.asp.lgwan.jp/city-shibukawa-gunma-u/inquiry/inquiry\_initDisplay

問い合わせ先 人事課 電話:なし FAX:なし メール:なし

このメールは自動配信メールです。

返信等されましても応答できませんのでご注意ください。

※ 申込内容の審査終了後、後日「受付完了メール」が送信されます。